## Lexipol Knowledge Management System 4

All department members can now access the Lexipol system. The first time Lexipol's KMS4 is accessed, each user will go through a process which will reset the username to their email address and reset their password.

 Access Lexipol through the OCSD Intranet (Intranet / Employee Center / Manuals / OCSD Policy Manual Updates). Use your department email as your new username. Enter your current password or click on "forgot your password" at the bottom. The system will flag your account for migration and prompt you to confirm your email address. Enter your department email address and Lexipol will email a temporary password. The system experiences short delays, so single click each step.

|            | lovinol                  |   |
|------------|--------------------------|---|
|            | rexibol                  |   |
| Knowled    | ge Management System     |   |
| Username:  | Username                 |   |
| Password:  | •••••                    |   |
|            | Sign In                  |   |
| Usen       | name is a required field |   |
| Lexpol.com | Forgot Your Password     | , |
|            |                          |   |
|            |                          |   |

- 2. Log in using your department email address and temporary password. Manually enter your temporary password into the box. If you "cut & paste" the temporary password, make sure to tab down to the sign-in icon.
- Reset your password (eight characters minimum). The old password will be the temporary password emailed by Lexipol. This screen appears to be "auto-filled", however it is not.

|                   | Lexipol                   |
|-------------------|---------------------------|
| Knowledg          | e Management System       |
| Old Password:     | •••••                     |
| New Password:     | *******                   |
| Confirm Password: | •••••                     |
|                   | Sign In                   |
| Pred              | lictable is Proventable . |
| Lexipol.com       |                           |
|                   |                           |
|                   |                           |

4. Lexipol will acknowledge the password reset by email and now require you to sign on with your new password and enter the Lexipol system.

- 5. User Dashboard & Navigation
  - The user dashboard or "Home Page" consists of two fields; the Policy Issuance Actions field on the left and the Daily Training Bulletins (DTBs) field on the right. The DTB field will remain blank because the department doesn't subscribe to this feature.

|             | KNOWLEDGE MANAGEMENT SYSTEM                                                                                     |            |   |                                   | ALEXANDER WON()<br>Saliti wangi<br>Saliti wangi (a | = | · Patter > |       | - bear |
|-------------|----------------------------------------------------------------------------------------------------|------------|---|-----------------------------------|----------------------------------------------------|---|------------|-------|--------|
| 6           | Common Common Common Common Common Common Common Common Common Common Common Common Common Common Common Common |            |   |                                   |                                                    |   |            | since | Anna   |
|             | Policy Issuence Actions                                                                                         |            | 0 | Delly Training Builetine ( DTBs ) |                                                    |   |            |       |        |
| Manada      | Employee Speech, Expression and Social Networking                                                               | 301+0+21   | 0 |                                   |                                                    |   |            |       |        |
|             | Vehicle Parsets                                                                                                 | 2014-02-24 | 0 |                                   |                                                    |   |            |       |        |
|             | the of Form                                                                                                    | 301+43-34  | 0 |                                   |                                                    |   |            |       |        |
|             | Ruler of Golduch - General                                                                                      | 2014-02-04 | 0 |                                   |                                                    |   |            |       |        |
|             | nute-Asing many                                                                                                 | 351+63-35  | 0 |                                   |                                                    |   |            |       |        |
|             | Requiring to Cally                                                                                              | 201445-34  | 0 |                                   |                                                    |   |            |       |        |
| Quick Links | Paley Hered                                                                                                    | 2014-02-25 | 0 |                                   |                                                    |   |            |       |        |
|             | Personal Congliant Instature                                                                                    | 361+61-34  | 0 |                                   |                                                    |   |            |       |        |
|             | Ourtons '                                                                                                    | 301+03-04  | 0 |                                   |                                                    |   |            |       |        |
|             | Line Software Automaty                                                                                          | 301+0134   | 0 |                                   |                                                    |   |            |       |        |
|             | Digite Lativial Structure and Hardwoodship                                                                      | 262402.20  | 0 |                                   |                                                    |   |            |       |        |
|             | Literate in Carry & Consider Preserv                                                                            | 36445-35   | 0 |                                   |                                                    |   |            |       |        |
|             | Gaussy of Terro                                                                                                 | 301+43-34  | 0 |                                   |                                                    |   |            |       |        |
|             | violitie Restraint                                                                                              | 201403-05  | 0 |                                   |                                                    |   |            |       |        |
|             | Function of Goals                                                                                               | 362+62-25  | 0 |                                   |                                                    |   |            |       |        |
|             | Prese Qualitation - Anhartest Epigment                                                                          | 201403     | 0 |                                   |                                                    |   |            |       |        |
|             | Singleyes Conservations                                                                                         | 262445-29  | 0 |                                   |                                                    |   |            |       |        |
|             | Divisitivary Notes                                                                                              | 2614-63-29 | 0 |                                   |                                                    |   |            |       |        |
|             | On and Talware Policy for Hudewearet New Warrant (Street) Arrests                                               | 389465-09  | 0 |                                   |                                                    |   |            |       |        |

- The Policy Issuance Actions field contains all current policy revisions that the department's Executive Command has approved since October 2013. In the future, each new policy or policy update will appear in this field for employee acknowledgement.
- Policy compliance will be performed by opening (Eye Tab) and reviewing each policy within the Policy Issuance Actions field, and clicking on the acknowledge tab at the lower right-hand corner of the policy. Once the policy has been reviewed and acknowledged, the policy will be removed from the dashboard. Going forward, policies will be acknowledged and compliance gained one policy at a time. Bi-annual electronic signature compliance has been eliminated.
- The SAFE Division will distribute a department wide email blast to remind all employees when a new policy has been adopted and to sign on to Lexipol and acknowledge the new policy.
- The "Manuals" tab on the home page will allow the user access to the department's manual. The user can scroll through each section of the manual or click on the red PDF symbol at the upper right of the page to download the current manual to their desktop. The yellow caution triangle listed after a policy signifies that the policy has not been acknowledged on the dashboard.

| Control     Noncoto Manacettary ty TLI     Control     Control                                                                                                    | 1. H. C.                                |               |                                            |                  |                                 |                                                                                                    | 1            |
|----------------------------------------------------------------------------------------------------|-----------------------------------------|---------------|--------------------------------------------|------------------|---------------------------------|----------------------------------------------------------------------------------------------------|--------------|
| Long Control of a control of a control of a                                                                                                    |                                         |               |                                            | () Loopel - 1545 | Mark 200 P X 5 B + Q            | n on our of the second                                                                                                    |              |
| Control     Control                                                                                                    | 100 In In                               | -             | ALCONDER WORD<br>1000 Amon<br>Land-Sal, 12 |                  | YSTEM                           | KNOWLEDGE MANAGEMENT S                                                                                                    | Lexipol      |
| Image: Control of the state of the state of the                                                                                                    | Design Causely ND Policy Planual Design | of Parcel Ore | failed                                     |                  |                                 | Delived + Delived                                                                                                    |              |
| <ul> <li>Index</li> <li>Index</li> <li></li></ul>                                                                                                    |                                         |               |                                            |                  |                                 | Grange County 10 Andrea Manual                                                                                                    |              |
| 1) Punci         Parameter de management           0) Punci         Parameter de management           0) Punci         Parameter                                                                                                    |                                         |               |                                            |                  | Orange County SD Policy Manual  | Control -                                                                                                    | O Dashboard  |
| Image: Section 1         Image: Section 1         Image: Section 1<                                                                                                    | W 50                                    |               |                                            |                  | erenge erenit ere i ener i ener | 2. Digarization and Administration                                                                                                    | and advector |
| Image: Constraint of the constraint of the constraint of the                                                                                                    |                                         |               |                                            |                  |                                 | Jat Organizational Routan and Person.                                                                                                    |              |
| Bothom         Bothom           Bothom         Bothom           Bothom                                                                                                    |                                         |               |                                            |                  |                                 | 201 Employee's Outy to Report Macanduct                                                                                                    |              |
| Image: Control     Image: Control       Image: Control     Image: Control       Image: Control     Image: Contro                                                                                                    |                                         |               |                                            |                  |                                 | JIL BURN PLACENDUSK POUCH                                                                                                    | 当 018s       |
| Booked                                                                                                    |                                         |               |                                            |                  |                                 | 383 Fundsia d'Unto 🔺                                                                                                    |              |
| Image: Control         Image: Control           Image: Control         Image: Control           Image: Contro                                                                                                    |                                         |               |                                            |                  |                                 | 204 Departmental Directive                                                                                                    |              |
| TO CAST DATA                                                                                                    |                                         |               |                                            |                  |                                 | 121 Appe: Autom                                                                                                    | Resources    |
| OF OF AT 100       IF IF IF IF IF IF IF IF IF IF IF IF IF I                                                                                                    |                                         |               |                                            |                  |                                 | 201 Deaster Part                                                                                                    |              |
| a de la de Ardenia de La de La                                                                                                    |                                         |               |                                            |                  |                                 | 197 SLAW PLACERD 251 POUCH                                                                                                    | on Original  |
| <ul> <li>Marka Markania (Marka)</li> <li>Marka Markania (Marka)</li> <li>Markania (Marka)</li> <li>Markania (Marka)</li> <li>Markania (Markania (Markani (Markania (Markania (Mark</li></ul>                                                                                                    |                                         |               |                                            |                  |                                 | The created wards                                                                                                    |              |
| <ul> <li>M. Kan Mandamina (Marcine)</li> <li>H. Kan Mandamina (Marcine)</li> <li>H. Kan Mandamina (Marcine)</li></ul>                                                                                                    |                                         |               |                                            |                  |                                 | THE PARTY OF THE PARTY OF THE P |              |
| Image: Section Section                                                                                                    |                                         |               |                                            |                  |                                 | THE RAN PLANNING MERCEN                                                                                                    |              |
| i a la calacita fara de la calacita fara de la                                                                                                    |                                         |               |                                            |                  |                                 | TIT Reflect Committee                                                                                                    |              |
| i di ca Adama di ante di ca<br>i di ca Adama di ca Adama di c<br>Adama di ca Adama di ca Adama di ca Adama di ca Adama di ca Adama di ca Adama di ca Adama di ca Adama di ca Adama di ca Adama di ca Adama di ca Adama di ca Adama di ca Adama di ca Adama di ca Adama di ca Adama di ca Adama di ca Adama d                                                                                                    |                                         |               |                                            |                  |                                 | THE REAL PROPERTY AND ADDRESS OF                                                                                                    |              |
| is a close to a close to a close                                                                                                    |                                         |               |                                            |                  |                                 | TH BAY PARKAGE FORT                                                                                                    |              |
| a de de sea de la construir de la construir de                                                                                                    |                                         |               |                                            |                  |                                 | 215-Canhalantial Information                                                                                                    |              |
| i de la decisión de la decisión decisión de la decisión de la decisión de la decisión de la decisión de la decisión de la decisión decisión decisió                                                                                                    |                                         |               |                                            |                  |                                 | 216 Staffing Lands                                                                                                    |              |
| is characterized and an and an an and an and an and an and an and an and an and an and an and an and an and an and an and an and an and an and an and an and an and an and an and an and an and an and an and an<br>In the antima and an and an and an and an and an and an and an and an and an an an and an an an an an an an an an an an an an                                                                                                    |                                         |               |                                            |                  |                                 | 217 BLAM PLACENDUSER POULD                                                                                                    |              |
| a De Mar Alder Dan Barran<br>De Dan Barran<br>De Dan Barran<br>De Dan Dan Dan Dan Dan Dan Dan Dan Dan Dan                                                                                                    |                                         |               |                                            |                  |                                 | 213 Grantee to Carry a Concealed Reserve                                                                                                    |              |
| i) Bare Sale (2) Sale Sale (2) Sale (2) Sale (2) Sale (                                                                                                    |                                         |               |                                            |                  |                                 | 219 SLAW RUADHOUDER POULD                                                                                                    |              |
| i Bana Sana Sana Sana Sana Sana Sana Sana                                                                                                    |                                         |               |                                            |                  |                                 | 228 Retriet Deputy CDV Endorsements                                                                                                    |              |
| Benefations and a second second secon                                                                                                    |                                         |               |                                            |                  |                                 | 223 Churds Netry and Repulators                                                                                                    |              |
| I Baar Amerikaan a                                                                                                    |                                         |               |                                            |                  |                                 | LIL BAN PLACENDURE POUCH                                                                                                    |              |
| A Performance 2<br>B Andream 2<br>B Andream 2<br>B |                                         |               |                                            |                  |                                 | 20 Genery of Tene                                                                                                    |              |
| And Andreading     Andreading                                                                                                    |                                         |               |                                            |                  |                                 | 3. General Operations +                                                                                                    |              |
| L Child Statement - C<br>L Fandador Basterey - C<br>Falazoner - C<br>R Spatement - C                                                                                                    |                                         |               |                                            |                  |                                 | 4. Pathal Spanitures                                                                                                    |              |
| Constant and and and and and and and and and and                                                                                                    |                                         |               |                                            |                  |                                 | 8. Traffic Operators +                                                                                                    |              |
| 7. Examiner                                                                                                    |                                         |               |                                            |                  |                                 | 6. Investigation Expensions                                                                                                    |              |
| A Squart Services                                                                                                    |                                         |               |                                            |                  |                                 | 7. Epigenet +                                                                                                    |              |
|                                                                                                    |                                         |               |                                            |                  |                                 | 8 Separat Services -                                                                                                    |              |
| 8 Come -                                                                                                    |                                         |               |                                            |                  |                                 | R. Corpets +                                                                                                    |              |
| (d) Research                                                                                                    |                                         |               |                                            |                  |                                 | it ferrard .                                                                                                    |              |